# » User's Manual

Collection > Universal Collection > Virtual Accounts Alias >

## Index

| >>> | Virtual accounts alias - On line                | 2 |
|-----|-------------------------------------------------|---|
| >>  | Virtual accounts alias - On line - Confirmation | 2 |
| >>> | Virtual accounts alias - On line - Application  | 3 |

# » User's Manual

Collection > Universal Collection > Virtual Accounts Alias >

## » Virtual accounts alias - On line

### What can I find on this page?

On this page, you can assign an alias to virtual accounts.

#### How can I obtain the information I am interested in?

The legend "Select the kind of application, enter the required information and click "Continue", will be displayed.

The page consists of the following sections:

#### 1. Virtual account registration

To register a virtual account:

- Select one of the following options:
  - o On line
  - $\circ$  Application by file
- Register the branch number.
- Register the virtual account number.
- Click "Continue", a window will be displayed asking you to register the account alias.
- Register the account alias.
- Click "Continue.

## » Virtual accounts alias - On line - Confirmation

#### What can I find on this page?

On this page, you can see the online virtual accounts application.

#### How can I obtain the information I am interested in?

The page consists of the following sections:

#### 1. Global account

It displays the global account.

### 2. Branch

It displays the branch number.

### 3. Virtual account

It displays the virtual account.

### 4. Alias

It displays the account alias.

# » User's Manual

Empresarial Page 3

**Banca**Net

Collection > Universal Collection > Virtual Accounts Alias >

By clicking "Back", the previous data-entering screen will be displayed.

By clicking "Accept", a window will be displayed asking you to register your Challenge to apply your transaction.

## » Virtual accounts alias - On line - Application

### What can I find on this page?

On this page, you can validate, through an authorization folio, the application on line of the virtual accounts alias.

### How can I obtain the information I am interested in?

The section *Virtual accounts application* comprises the following elements:

### 1. Global account

It displays the global account.

### 2. Virtual account

It displays the virtual account number.

### 3. Alias

It displays the name of the account alias.

### 4. User 1

Indicates the name of user 1.

### 5. User 2

Indicates the name of user 2.

### 6. Status

It displays the application status.